# Aktualisieren der Agententeam-Liste und Synchronisieren in CUIC

### Inhalt

Einführung Voraussetzungen Anforderungen Verwendete Komponenten Hintergrundinformationen Problem Lösung Überprüfen

## Einführung

Dieses Dokument beschreibt den Prozess zum Aktualisieren der Agententeamliste im Administration Server und Real-Time Data Server (AW) und zum Synchronisieren in Cisco Unified Intelligence Center (CUIC).

## Voraussetzungen

- Cisco Unified Contact Center Enterprise (UCCE) 11,6
- CUIC 11.6

#### Anforderungen

Cisco empfiehlt, über Kenntnisse in folgenden Bereichen zu verfügen:

- UCCE
- CUIC

#### Verwendete Komponenten

Die Informationen in diesem Dokument basieren auf den folgenden Software- und Hardwareversionen:

- UCCE 11,6
- CUIC 11.6

Die Informationen in diesem Dokument wurden von den Geräten in einer bestimmten Laborumgebung erstellt. Alle in diesem Dokument verwendeten Geräte haben mit einer leeren (Standard-)Konfiguration begonnen. Wenn Ihr Netzwerk in Betrieb ist, stellen Sie sicher, dass Sie die potenziellen Auswirkungen eines Befehls verstehen.

## Hintergrundinformationen

Mitglieder der Agententeams wechseln von Zeit zu Zeit abhängig von den geschäftlichen Anforderungen. Wenn ein neuer Agent oder ein vorhandener Agent hinzugefügt und/oder aus der Agentenliste entfernt wird, muss dies auch in CUIC aktualisiert werden. Dadurch wird sichergestellt, dass die Berichte über Agenten-Teams korrekt sind und alle Agenten enthalten, die ihre aktuellen Mitglieder sind.

### Problem

Aktualisieren der Agententeam-Liste in AW und Sicherstellen, dass CUIC synchronisieren und dieses Update erhalten kann

## Lösung

Schritt 1: Melden Sie sich mit der Benutzer-ID, die Zugriff auf den Konfigurationsmanager hat, bei AW an.

**Schritt 2:** Erweitern Sie im Configuration Manager Tools, dann List Tools (Listentools), und doppelklicken Sie dann auf Agent Team List (Agententeamliste).

**Schritt 3:** Markieren Sie den Namen des Agenten-Teams, der die Bearbeitung von Membern erfordert. Klicken Sie auf die Registerkarte "Members" (Mitglieder), und nehmen Sie die Bearbeitung vor. Zum Beispiel wird dieses Dokument-Agent hinzugefügt. Klicken Sie auf Speichern, wie im Bild gezeigt.

| <b>9</b>                                                                                                    | Agent Team List                            |                         | - • × |
|----------------------------------------------------------------------------------------------------|--------------------------------------------|-------------------------|-------|
| Select filter data Peripheral <all> v</all>                                                                                                    | Attributes Members Supervisor              | rs<br>Description       |       |
| Optional Filter         Condition         Value (Case Sensitive)           None         V         V         V           Save         Retrieve         Cancel filter changes | CUCMPIM.Bose_Swagata<br>CUCMPIM.Kumar_Amit | test for resource count |       |
| Agent Team Name                                                                                                    | Add Remove                                 |                         |       |
| ICM Instance: pin                                                                                                    |                                            | Save Llose              | нер   |

Schritt 4: Anmeldung beim CUIC OAMP (URL-Format: https://<IP-Adresse des CUIC>/oamp/).

**Schritt 5:** Erweitern Sie das Menü "Cluster Configuration", und klicken Sie auf "UCCE User Integration". wie im Bild angezeigt

| Admin User Management     |
|---------------------------|
| Device Management         |
| Rep Control Center        |
| 🔹 🕵 Cluster Configuration |
| Reporting Configuration   |
| UCCE User Integration     |
| So ooc oser megration     |
| License Management        |
| Network Management        |
| 🕨 💸 Tools                 |
| 🕨 🍘 Help                  |
|                           |

Synchronisierungsvorgang, Planen oder Ausführen von Now berücksichtigt werden.

| າງໄມງນີ້<br>cisco Cisco Unified                                          | Intelligence Center Administration                                                                                                    |  |  |  |
|--------------------------------------------------------------------------|----------------------------------------------------------------------------------------------------|--|--|--|
| 🕨 🎊 Admin User Management                                                | UCCE User Integration Configuration                                                                                                    |  |  |  |
| Bevice Management                                                        | Save C Refresh                                                                                                    |  |  |  |
| Control Center                                                           |                                                                                                    |  |  |  |
| 🔹 🕵 Cluster Configuration                                                | General                                                                                                    |  |  |  |
| Reporting Configuration     UCCE User Integration     License Management | □ Enable UCCE User Integration at 12 📀 00 📀 AM 😒                                                                                                    |  |  |  |
| Network Management                                                       | on the following days Mon Tues Wed Thur Fri Sat Sun                                                                                                    |  |  |  |
| 🕨 💸 Tools                                                                | using CUIC Data Source: UCCE Historical                                                                                                    |  |  |  |
| ▶ ② Help                                                                 |                                                                                                    |  |  |  |
|                                                                          | Last Run Status:       SUCCESS         Duration (hh:mm:ss):       00:00:00 (Mon Aug 26 12:11:46 CDT 2019)         UCCE Supervisors Imported:       0         Team Collections Updated:       1         Synchronize Now          Save       Refresh |  |  |  |

Hinweis: Es wird empfohlen, "Jetzt synchronisieren" nur während des Wartungsfensters auszuwählen.

**Schritt 7:** Nach Abschluss des Synchronisierungsvorgangs Der zusammenfassende Bericht listet die Aktualisierungen auf, wie im Bild gezeigt.

| Last Run Status:           | SUCCESS                                 |
|----------------------------|-----------------------------------------|
| Duration (hh:mm:ss):       | 00:00:00 (Mon Aug 26 13:32:36 CDT 2019) |
| UCCE Supervisors Imported: | 0                                       |
| Team Collections Updated:  | 1 🗲                                     |
| Synchronize Now            |                                         |
|                            |                                         |

## Überprüfen

In diesem Abschnitt überprüfen Sie, ob Ihre Konfiguration ordnungsgemäß funktioniert.

Wählen Sie In einem Bericht filtern, und wählen Sie das Team aus, das aktualisiert wird, und stellen Sie sicher, dass die Liste mit den Mitgliedern wie in AW aufgeführt ist.

| generation (engene_inst) |   |    |                    |   |
|--------------------------|---|----|--------------------|---|
| Values cannot be empty   |   |    |                    |   |
| vailable: 3 Values       |   |    | Selected: 0 Values | C |
| Search Available         | ٩ |    | Search Selected    | Q |
| • test (2/2)             |   |    |                    |   |
|                          |   | >  |                    |   |
| CUCMPIM.Bose_Swagata     |   | >> |                    |   |
| CUCMPIM.Kumar_Amit       |   |    |                    |   |
|                          |   |    |                    |   |
|                          |   |    |                    |   |
|                          |   | <  |                    |   |
|                          |   | << |                    |   |
|                          |   |    |                    |   |
|                          |   |    |                    |   |

l